# FDMによって管理されるFTDのサイト間VPNの 設定

| 内容                 |
|--------------------|
| <u>はじめに</u>        |
| 前提条件               |
| <u>要件</u>          |
| <u>使用するコンポーネント</u> |
| 設定                 |
| 保護されたネットワークの定義     |
| <u>サイト間VPNの設定</u>  |
| ASA の設定            |
| 確認                 |
| トラブルシュート           |
| 初期接続の問題            |
| <u>トラフィック固有の問題</u> |
| <u>関連情報</u>        |

## はじめに

このドキュメントでは、Firepower Device Manager(FDM)によって管理されるFirepower Threat Defense(FTD)でサイト間VPN(L2L)を設定する方法について説明します。

## 前提条件

要件

次の項目に関する知識があることが推奨されます。

- VPNの基本的な知識
- FDNの使用経験
- 適応型セキュリティアプライアンス(ASA)コマンドラインの経験

使用するコンポーネント

このドキュメントの情報は、次のソフトウェアとハードウェアのバージョンに基づいています。

- Cisco FTD 6.5
- ASA 9.10(1)32
- IKEv2

このドキュメントの情報は、特定のラボ環境にあるデバイスに基づいて作成されました。このド

キュメントで使用するすべてのデバイスは、クリアな(デフォルト)設定で作業を開始していま す。本稼働中のネットワークでは、各コマンドによって起こる可能性がある影響を十分確認して ください。

## 設定

FDMを使用したFTDの設定から開始します。

保護されたネットワークの定義

Objects > Networks > Add New Networkの順に移動します。

FDM GUIからLANネットワークのオブジェクトを構成します。図に示すように、FDMデバイスの 背後にあるローカル・ネットワークのオブジェクトを作成します。

| CISCO. Firepower Devic | ce Manager     |                           | v V     |
|------------------------|----------------|---------------------------|---------|
|                        |                | Add Network Object        |         |
| Object Types ←         | Network Obje   |                           |         |
| C Networks             | 3 objects      | Name<br>FDM Local Network | +       |
| 13 Ports               | # NAME         |                           | ACTIONS |
| 8 Security Zones       | 1 any-ipv4     | Description               |         |
| 🔻 Application Filters  | 2 any-ipv6     |                           |         |
| & URLs                 | 3 Anyconnect_P | Type 19.0/24              |         |
| Geolocations           |                | Network Host FQDN Range   |         |
| Syslog Servers         |                | Network                   |         |
| 🔏 IKE Policies         |                | e.g. 192.168.2.0/24       |         |
| 🐴 IPSec Proposals      |                |                           |         |
| AnyConnect Client Pro  |                | CANCEL                    |         |

図に示すように、ASAデバイスの背後にあるリモートネットワークのオブジェクトを作成します。

| altalta F   | repower Dev    | ice Manager |      | Mon     | itoring | Ø            | 12             |        | n      |    | -   | ) 🚑      | 0 | ? | : | admin<br>Administrat | or V    |
|-------------|----------------|-------------|------|---------|---------|--------------|----------------|--------|--------|----|-----|----------|---|---|---|----------------------|---------|
| Object To   |                |             | No   | twork   | Obie    | Edit         | Network Ob     | oject  |        | 9  | ×   |          |   |   |   |                      |         |
| Coject Ty   | AUB -          |             | Ive  | LIVUIN  | Obje    | Name         |                |        |        |    |     |          |   |   |   |                      |         |
| -O Network  |                |             | 11 0 | bjects  |         | ASA.         | Remote_Network |        |        |    |     |          |   |   |   | +                    |         |
|             |                |             | ŀ    | NAME    |         | Descrip      | tion           |        |        |    |     |          |   |   |   |                      | ACTIONS |
|             |                |             | 1    | 14.38.0 | .0      | L'ester (p   |                |        |        |    |     |          |   |   |   |                      |         |
|             |                |             | 2    | 14.38.1 | .1      |              |                |        |        |    |     |          |   |   |   |                      |         |
|             |                |             | 3    | 172.16  | 100.0   | Type         | ~              | ~      | ~      |    |     |          |   |   |   |                      |         |
|             |                |             | 4    | ASA_R   | smote_N | <li>Net</li> | work O Host    | O FQDN | Range  |    |     |          |   |   |   |                      |         |
|             |                |             | 5    | Anycor  | nect_Pe | Network      | k              |        |        |    | - 1 |          |   |   |   |                      |         |
| R KE Polici |                |             | 6    | Default | _Gatewa | 0.0.192      | 168.2.0/24     |        |        |    | - 1 |          |   |   |   |                      |         |
| A Dista Da  |                |             | 7    | FDM_L   | cal_Net |              |                |        |        |    | _   |          |   |   |   |                      |         |
| -g Poet Pit |                |             | 8    | RAPOO   | L       |              |                |        | CANCEL | OK |     | 5.100.16 |   |   |   |                      |         |
| AnyConn     | sct Client Pro |             | 9    | REMOT   | EACESS  |              |                |        |        |    |     |          |   |   |   |                      |         |

### サイト間VPNの設定

Site-to-Site VPN > Create Site-to-Site Connectionの順に移動します。

図に示すように、FDMでサイト間ウィザードを実行します。

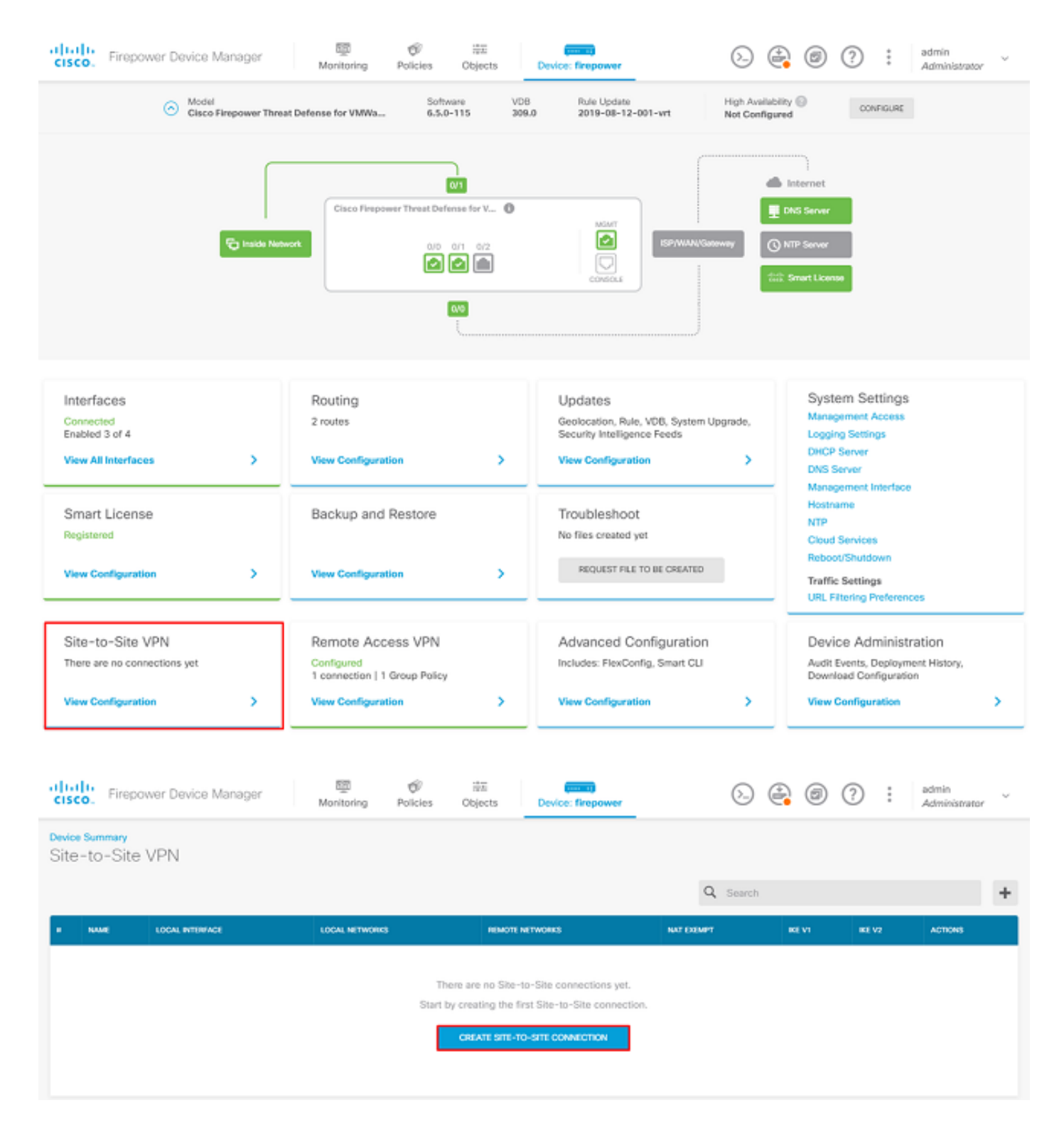

サイト間接続に、簡単に識別できる接続プロファイル名を指定します。

FTDの正しい外部インターフェイスを選択し、サイト間VPNで暗号化する必要があるローカルネットワークを選択します。

### リモートピアのパブリックインターフェイスを設定します。次に、図に示すように、サイト間 VPNで暗号化されているリモートピアのネットワークを選択します。

## Define Endpoints

Identify the interface on this device, and the remote peer's interface IP address, that form the point-to-point VPN connection. Then, identify the local and remote networks that can use the connection. Traffic between these networks is protected using IPsec encryption.

| Connection Profile Name      |                    |
|------------------------------|--------------------|
| RTPVPN-ASA                   |                    |
|                              |                    |
| LOCAL SITE                   | REMOTE SITE        |
| Local VPN Access Interface   | Static O Dynamic   |
| outside (GigabitEthernet0/0) | ~                  |
|                              | Remote IP Address  |
| +                            | 14.36.137.82       |
| FDM_Local_Network            | Remote Network     |
|                              | +                  |
|                              | ASA_Remote_Network |
|                              |                    |
|                              |                    |
| CANCEL                       | NEXT               |

次のページでEditボタンを選択し、図に示すようにInternet Key Exchange(IKE;インターネット 鍵交換)パラメータを設定します。

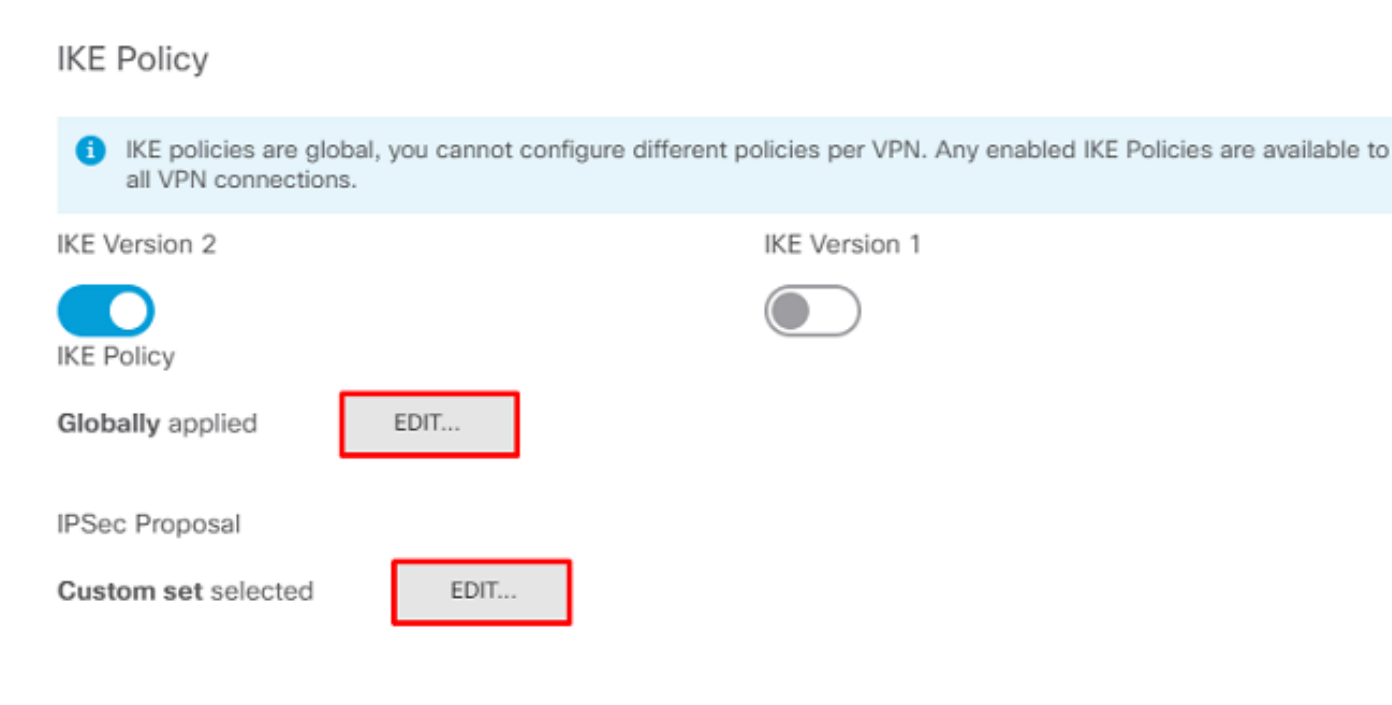

図に示すように、Create New IKE Policyボタンを選択します。

| Edit Globally: IKE v2 Policy | ?  | × |   |
|------------------------------|----|---|---|
| ▼ Filter                     |    |   |   |
| AES-GCM-NULL-SHA             |    | 0 | - |
| AES-SHA-SHA                  |    | 0 |   |
| DES-SHA-SHA                  |    | 0 |   |
|                              |    |   |   |
|                              |    |   |   |
|                              |    |   | + |
| Create New IKE Policy        | OK |   |   |

このガイドでは、IKEv2の初期交換に次のパラメータを使用します。

暗号化AES-256 整合性SHA256 DHグループ14 PRF SHA256

## Add IKE v2 Policy

| Priority               | Name            |         | State |
|------------------------|-----------------|---------|-------|
| 1                      | RTPVPN-ASA      |         |       |
| Encryption             |                 |         |       |
| AES256 ×               |                 |         | ~     |
| Diffie-Hellman Group   |                 |         |       |
| 14 ×                   |                 |         | ~     |
| Integrity Hash         |                 |         |       |
| SHA256 ×               |                 |         | ~     |
| Pseudo Random Func     | tion (PRF) Hash |         |       |
| SHA256 ×               |                 |         | ~     |
| Lifetime (seconds)     |                 |         |       |
| 86400                  |                 |         |       |
| Between 120 and 214748 | 33647 seconds.  |         |       |
|                        |                 | 0411051 |       |

8

X

メインページに戻ったら、IPSecプロポーザルのEditボタンを選択します。図に示すように、新し いIPSecプロポーザルを作成します。

# Select IPSec Proposals

| <b>•</b>                  |             |
|---------------------------|-------------|
| ▼ Filter                  | SET DEFAULT |
| AES-GCM in Default Set    | 0           |
| AES-SHA                   | 0           |
| DES-SHA-1                 | 0 -         |
| Create new IPSec Proposal | CANCEL OK   |

8

 $\times$ 

このガイドでは、IPSecに次のパラメータを使用します。

暗号化AES-256

整合性SHA256

## Add IKE v2 IPSec Proposal

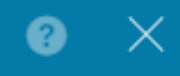

Name
ASA-IPSECI
Encryption
AES256 × ✓
Integrity Hash
SHA256 × ✓

認証を事前共有キー(PSK)に設定し、両端で使用される事前共有キー(PSK)を入力します。このガ イドでは、図に示すようにCiscoのPSKを使用します。 Authentication Type

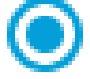

Pre-shared Manual Key

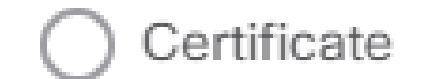

Local Pre-shared Key

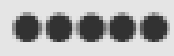

Remote Peer Pre-shared Key

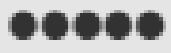

内部NAT免除インターフェイスを設定します。複数の内部インターフェイスが使用されている場 合は、Policies > NATの下に手動のNAT免除ルールを作成する必要があります。

| Additional Options          |              |                                                  |
|-----------------------------|--------------|--------------------------------------------------|
| NAT Exempt                  |              | Diffie-Hellman Group for Perfect Forward Secrecy |
| inside (GigabitEthernet0/1) | ~ <b>(</b> ) | No Perfect Forward Secrecy (turned off) 🗸 🚺      |
|                             |              |                                                  |
|                             | BACK         | NEXT                                             |

最後のページには、サイト間接続の概要が表示されます。正しいIPアドレスが選択されているこ とと、適切な暗号化パラメータが使用されていることを確認し、[完了]ボタンをクリックします。 新しいサイト間VPNを導入します。

ASAの設定は、CLIを使用して完了します。

ASA の設定

1. ASAの外部インターフェイスでIKEv2を有効にします。

Crypto ikev2 enable outside

2. FTDで設定されているのと同じパラメータを定義するIKEv2ポリシーを作成します。

Crypto ikev2 policy 1 Encryption aes-256 Integrity sha256 Group 14 Prf sha256 Lifetime seconds 86400

3. IKEv2プロトコルを許可するグループポリシーを作成します。

Group-policy FDM\_GP internal Group-policy FDM\_GP attributes Vpn-tunnel-protocol ikev2

4.ピアFTDパブリックIPアドレスのトンネルグループを作成します。グループポリシーを参照し、事前共有キーを指定します。

Tunnel-group 172.16.100.10 type ipsec-l2l Tunnel-group 172.16.100.10 general-attributes Default-group-policy FDM\_GP Tunnel-group 172.16.100.10 ipsec-attributes ikev2 local-authentication pre-shared-key cisco ikev2 remote-authentication pre-shared-key cisco

5.暗号化するトラフィックを定義するアクセスリストを作成します(FTDSubnet)

#### 10.10.116.0/24)(ASASubnet 10.10.110.0/24)。

Object network FDMSubnet Subnet 10.10.116.0 255.255.0 Object network ASASubnet Subnet 10.10.110.0 255.255.0 Access-list ASAtoFTD extended permit ip object ASASubnet object FTDSubnet

#### 6. FTDで指定されたアルゴリズムを参照するIKEv2 IPsecプロポーザルを作成します。

Crypto ipsec ikev2 ipsec-proposal FDM Protocol esp encryption aes-256 Protocol esp integrity sha-256

#### 7.設定を結び付けるクリプトマップエントリを作成します。

Crypto map outside\_map 20 set peer 172.16.100.10 Crypto map outside\_map 20 match address ASAtoFTD Crypto map outside\_map 20 set ikev2 ipsec-proposal FTD Crypto map outside\_map 20 interface outside

# 8. VPNトラフィックがファイアウォールによってNAT処理されないようにするNAT免除ステートメントを作成します。

Nat (inside,outside) 1 source static ASASubnet ASASubnet destination static FDMSubnet FDMSubnet no-proxy-arp route-lookup

### 確認

ここでは、設定が正常に機能しているかどうかを確認します。

VPNトンネル経由でトラフィックを開始してみます。ASAまたはFTDのコマンドラインにアクセ スするには、packet tracerコマンドを使用します。packet-tracerコマンドを使用してVPNトンネ ルを起動する場合、トンネルが起動するかどうかを確認するために、2回実行する必要があります 。このコマンドを初めて発行すると、VPNトンネルがダウンするため、packet-tracerコマンドは

#### VPN encrypt DROPで失敗します。ファイアウォールの内部IPアドレスをパケットトレーサの送 信元IPアドレスとして使用しないでください。これは常に失敗します。

firepower# packet-tracer input inside icmp 10.10.116.10 8 0 10.10.110.10 Phase: 9 Type: VPN Subtype: encrypt Result: DROP Config: Additional Information: firepower# packet-tracer input inside icmp 10.10.116.10 8 0 10.10.110.10 Phase: 1 Type: ROUTE-LOOKUP Subtype: Resolve Egress Interface Result: ALLOW Config: Additional Information: found next-hop 172.16.100.1 using egress ifc outside Phase: 2 Type: UN-NAT Subtype: static Result: ALLOW Config: nat (inside,outside) source static |s2sAclSrcNwgV4|c9911223-779d-11ea-9c1b-5ddd47126971 |s2sAclSrcNwgV4 Additional Information: NAT divert to egress interface outside Untranslate 10.10.110.10/0 to 10.10.110.10/0 Phase: 3 Type: ACCESS-LIST Subtype: log Result: ALLOW Config: access-group NGFW\_ONBOX\_ACL global access-list NGFW\_ONBOX\_ACL advanced trust object-group |acSvcg-268435457 ifc inside any ifc outside any access-list NGFW\_ONBOX\_ACL remark rule-id 268435457: ACCESS POLICY: NGFW\_Access\_Policy access-list NGFW\_ONBOX\_ACL remark rule-id 268435457: L5 RULE: Inside\_Outside\_Rule object-group service |acSvcg-268435457 service-object ip Additional Information: Phase: 4 Type: NAT Subtype: Result: ALLOW Config: nat (inside,outside) source static |s2sAclSrcNwgV4|c9911223-779d-11ea-9c1b-5ddd47126971 |s2sAclSrcNwgV4 Additional Information: Static translate 10.10.116.10/0 to 10.10.116.10/0 Phase: 9 Type: VPN Subtype: encrypt Result: ALLOW

Config: Additional Information:

Result: input-interface: inside input-status: up output-line-status: up output-interface: outside output-status: up output-line-status: up Action: allow

トンネルのステータスを監視するには、FTDまたはASAのCLIに移動します。

FTD CLIから、show crypto ikev2 saコマンドを使用してフェーズ1とフェーズ2を確認します。

> show crypto ikev2 sa

IKEv2 SAs:

Session-id:1, Status:UP-ACTIVE, IKE count:1, CHILD count:1

Tunnel-id Local 3821043 172.16.100.10/500 Encr: AES-CBC, keysize: 256, Hash: SHA256, DH Grp:14, Auth sign: PSK, Auth verify: PSK Life/Active Time: 86400/1150 sec Child sa: local selector 10.10.116.0/0 - 10.10.116.255/65535 remote selector 10.10.110.0/0 - 10.10.110.255/65535

ESP spi in/out: 0x7398dcbd/0x2303b0c0

## トラブルシュート

ここでは、設定のトラブルシューティングに使用できる情報を示します。

初期接続の問題

VPNを構築する際、トンネルをネゴシエートしている2つの側があります。したがって、あらゆ るタイプのトンネル障害をトラブルシューティングする場合は、会話の両側を取得するのが最善 です。 IKEv2トンネルのデバッグ方法の詳細については、『<u>IKEv2 VPNのデバッグ方法</u>』を参照 してください。

トンネル障害の最も一般的な原因は、接続の問題です。これを判断する最善の方法は、デバイス でパケットキャプチャを取得することです。

デバイスでパケットキャプチャを取得するには、次のコマンドを使用します。

キャプチャが実行されたら、VPN経由でトラフィックを送信し、パケットキャプチャに双方向ト ラフィックが含まれていないかを確認します。

show cap capoutコマンドを使用して、パケットキャプチャを確認します。

firepower# show cap capout

4 packets captured

| 1: | 01:21:06.763983 | 172.16.100.10.500 > 192.168.200.10.500: | udp | 574 |
|----|-----------------|-----------------------------------------|-----|-----|
| 2: | 01:21:06.769415 | 192.168.200.10.500 > 172.16.100.10.500: | udp | 619 |
| 3: | 01:21:06.770666 | 172.16.100.10.500 > 192.168.200.10.500: | udp | 288 |
| 4: | 01:21:06.773748 | 192.168.200.10.500 > 172.16.100.10.500: | udp | 256 |
|    |                 |                                         |     |     |

#### トラフィック固有の問題

ユーザが経験する一般的なトラフィックの問題は次のとおりです。

- FTDのルーティングの問題:内部ネットワークが、割り当てられたIPアドレスとVPNクライ アントにパケットをルーティングして戻すことができません。
- トラフィックをブロックするアクセスコントロールリスト。
- ネットワークアドレス変換(NAT)がVPNトラフィックにバイパスされていない。

## 関連情報

FDMによって管理されるFTD上のサイト間VPNの詳細については、ここから完全な設定ガイドを 参照してください。

・ <u>FDMで管理されるFTD構成ガイド</u>』を参照してください。

翻訳について

シスコは世界中のユーザにそれぞれの言語でサポート コンテンツを提供するために、機械と人に よる翻訳を組み合わせて、本ドキュメントを翻訳しています。ただし、最高度の機械翻訳であっ ても、専門家による翻訳のような正確性は確保されません。シスコは、これら翻訳の正確性につ いて法的責任を負いません。原典である英語版(リンクからアクセス可能)もあわせて参照する ことを推奨します。